# Office365 メーリングリスト運用マニュアル

メンバーを確認する
メンバーを追加する
メンバーを削除する

甲南学園 情報システム室(岡本キャンパス3号館1階)

開室時間: «授業期間中»平日8:45~18:00/土曜日: 8:45~13:00

«夏期休暇中»平日8:45~17:00

連絡先:TEL:078-435-2748 / Mail:system@adm.konan-u.ac.jp

#### 1. メンバーを確認する【1】

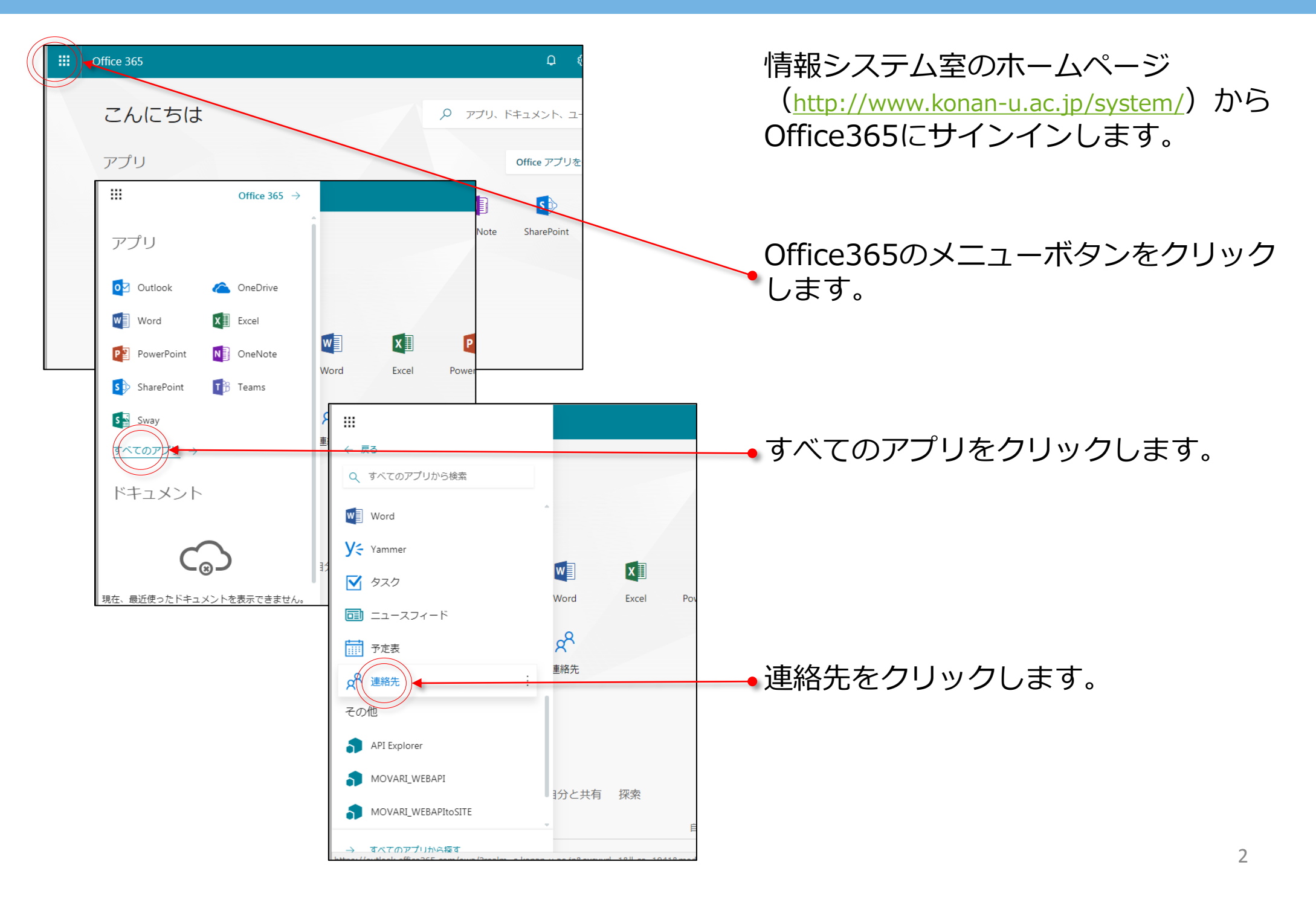

#### 1. メンバーを確認する【2】

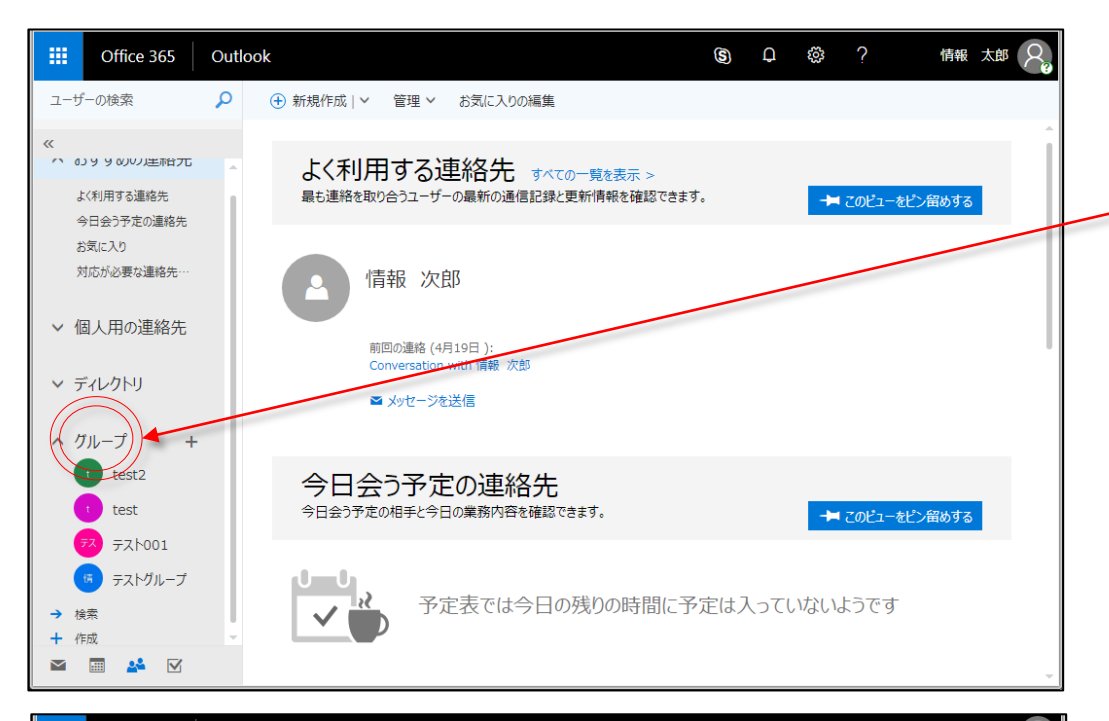

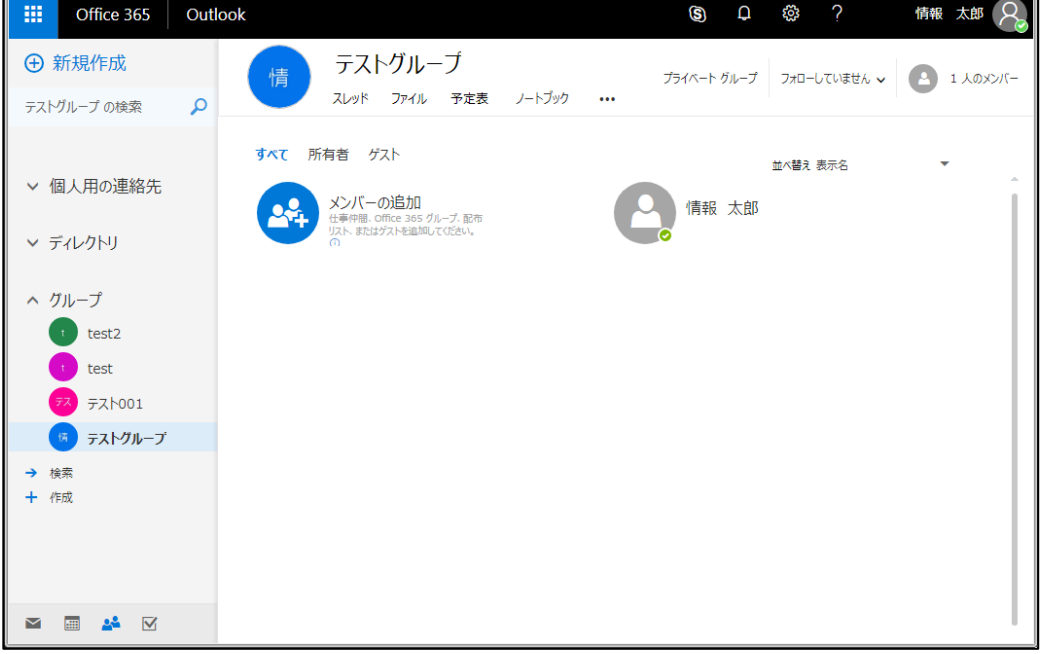

グループに、自身がメンバーとなって いるメーリングリストが表示されます。 該当のメーリングリストをクリックし ます。

グループの左側にある ∨ ∧ マークをクリックする とリストの開閉ができます。

該当のメーリングリストが表示されない場合、 【3】【4】の手順に進んでください。

画面右側に、選択したメーリングリス トの配信先メンバーが表示されます。

左の画面では、情報 太郎さんがメンバーです。複数 名のメンバーが存在する場合は、それらメンバー全 員が画面に表示されます。

以上で、確認手順は終了です。

#### 1.メンバーを確認する【3】

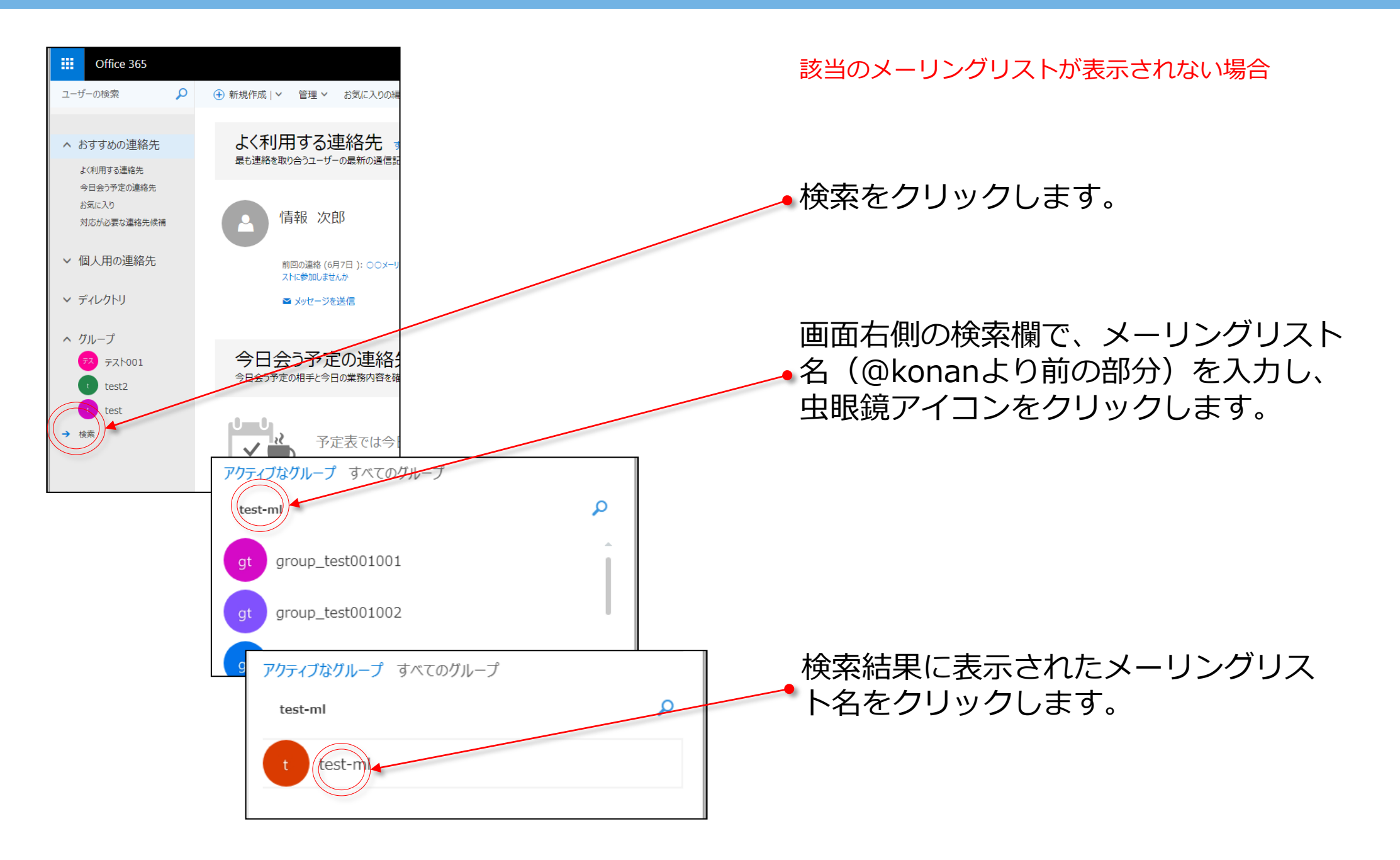

#### 1.メンバーを確認する【4】

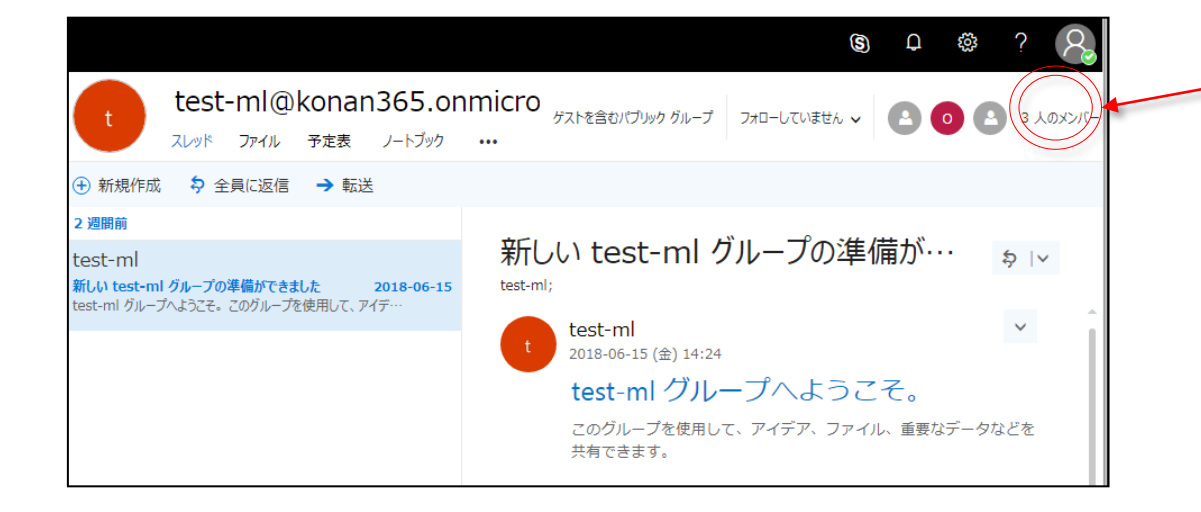

#### 画面右上に表示されている○○人のメ ンバーをクリックします。

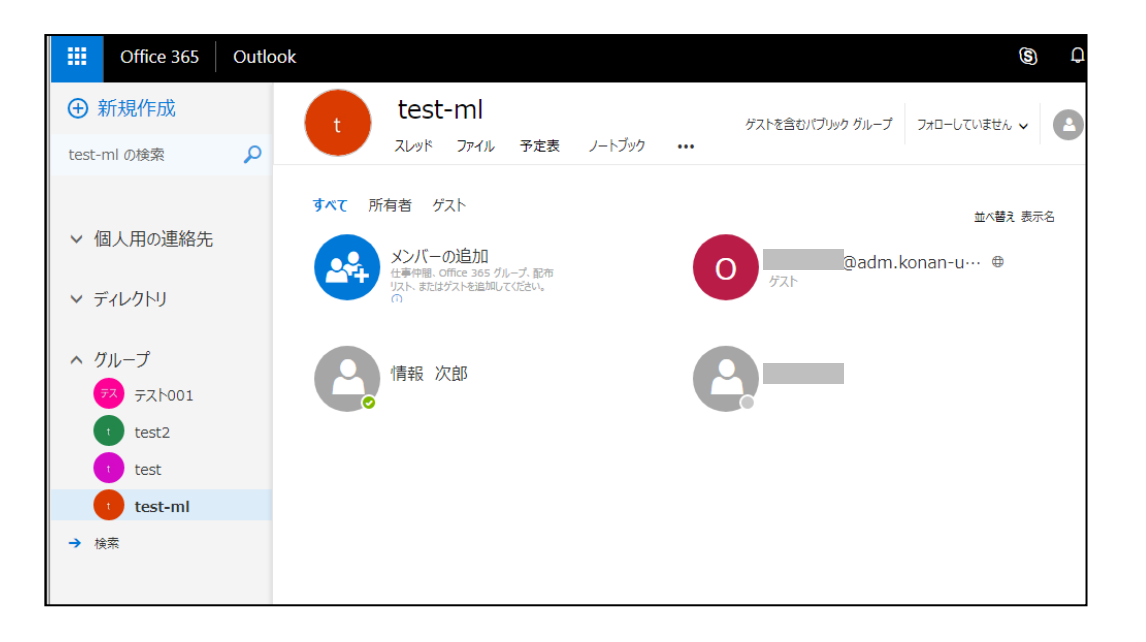

メーリングリストの配信先メンバーが 表示されます。

## 2. メンバーを追加する【1】

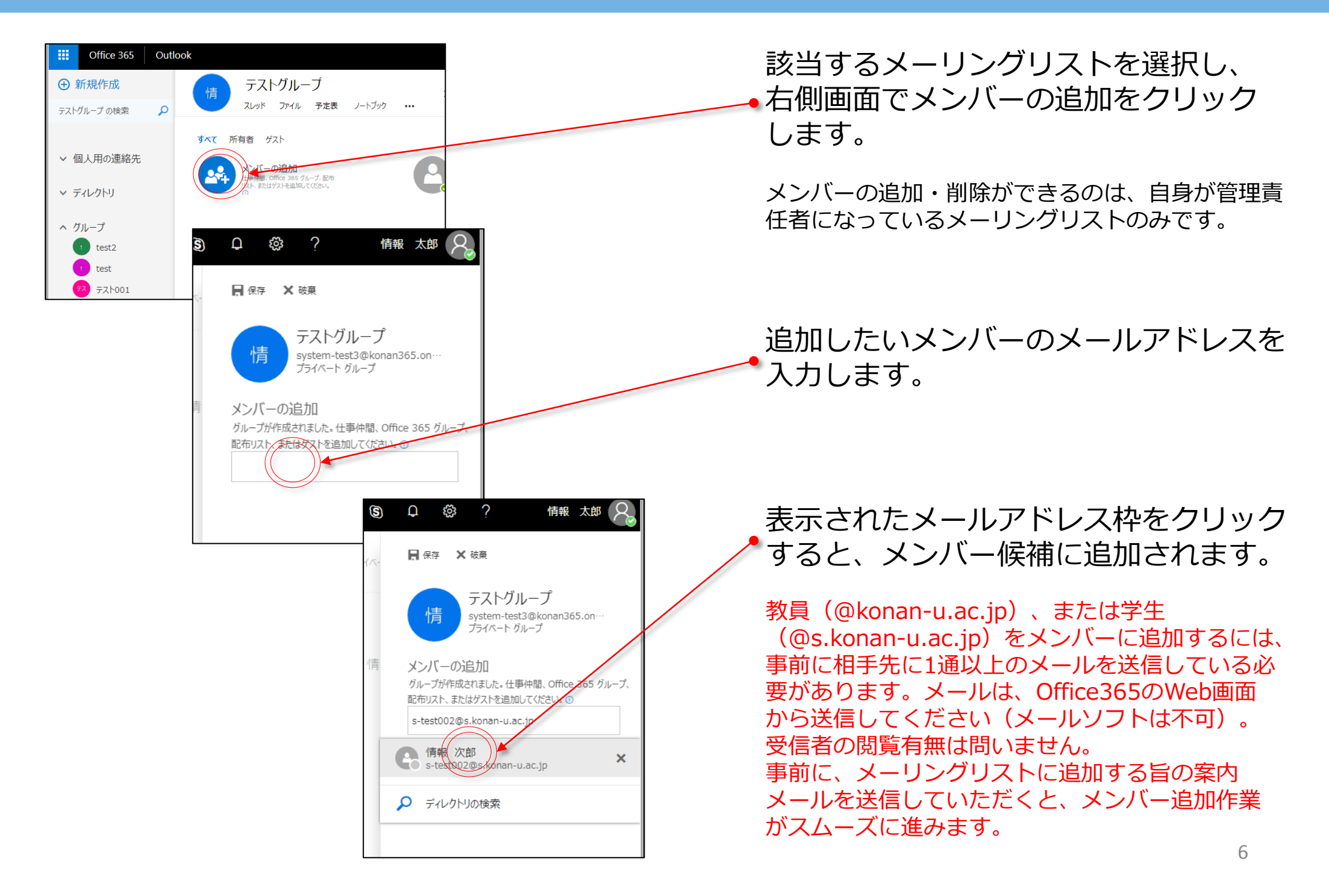

# 2.メンバーを追加する【2】

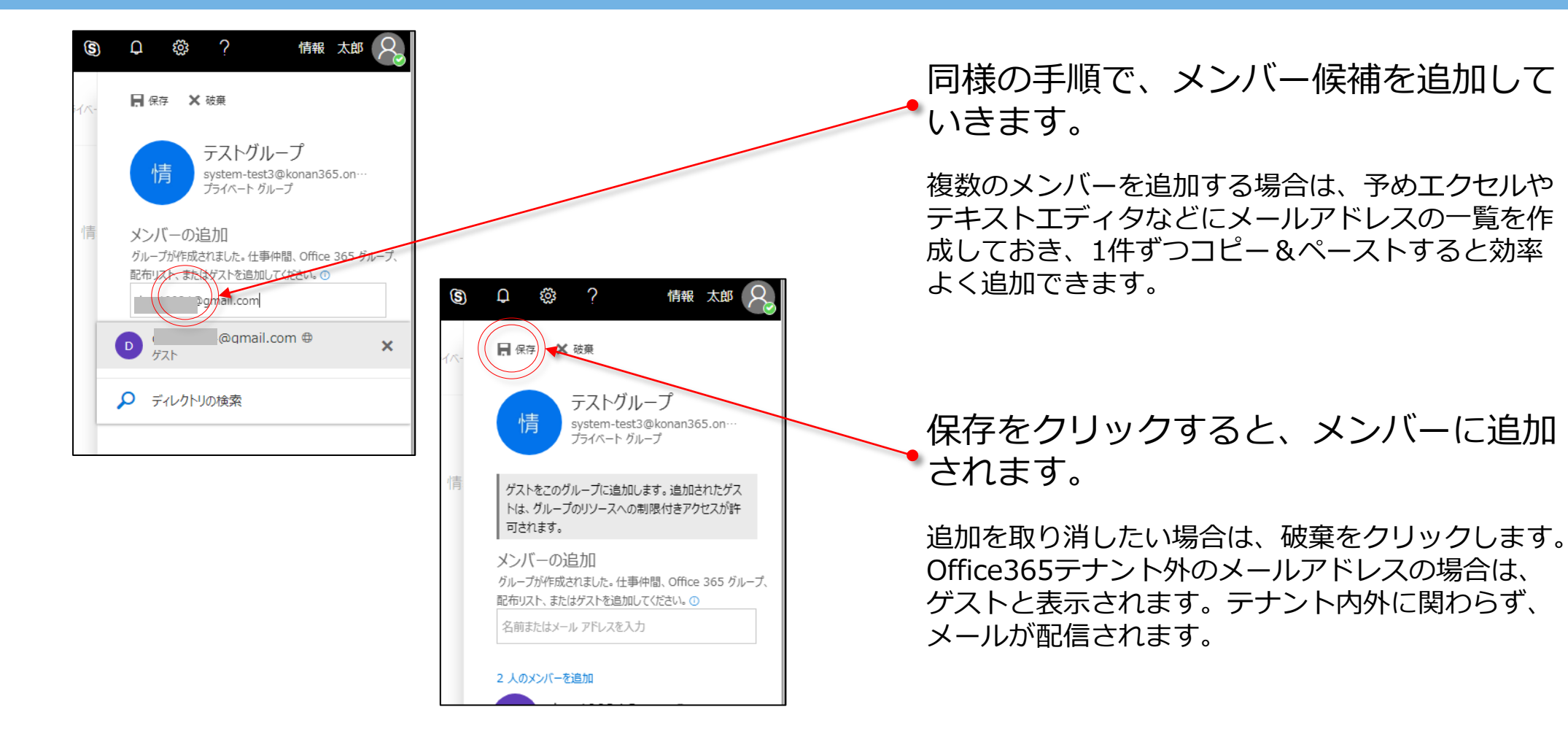

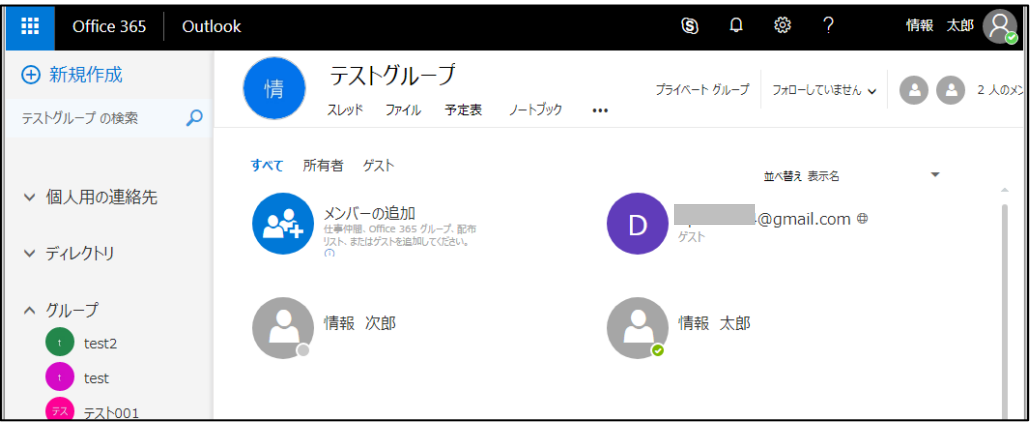

追加後のメンバーを確認します。

左の画面では、情報 太郎さんに加えて、情報 次郎 さんと、ゲストのメンバーが追加されています。

## 3. メンバーを削除する【1】

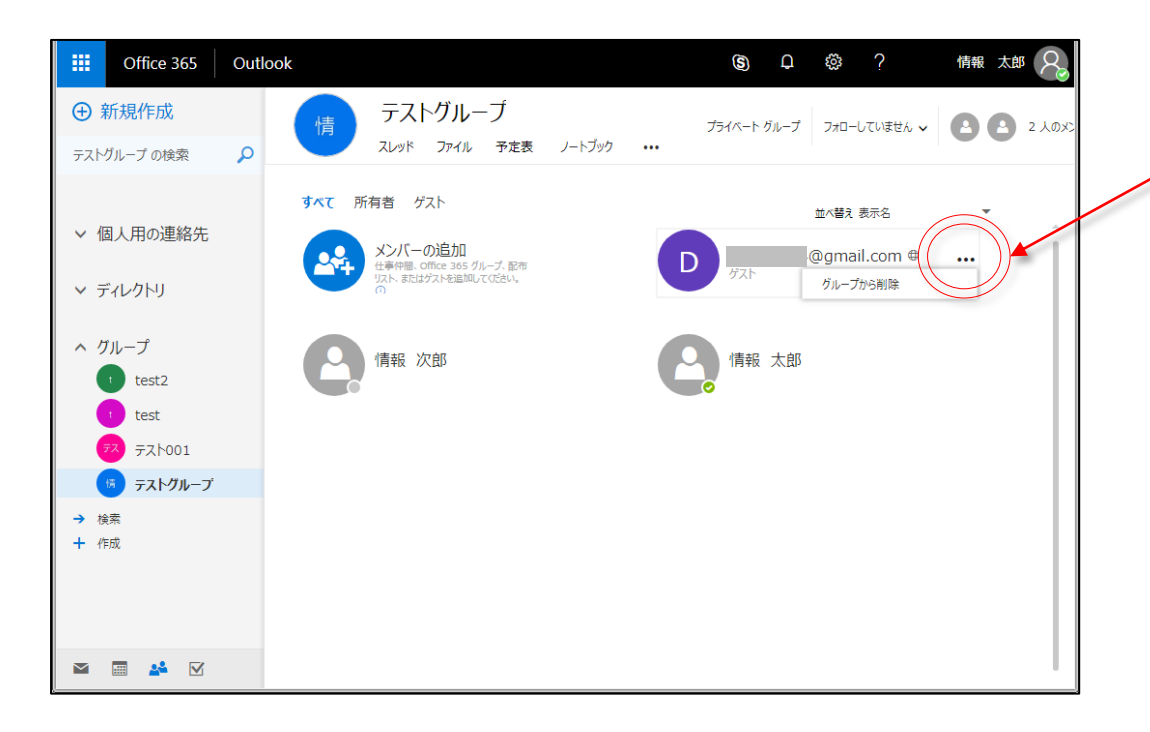

#### ..... Office 365 Outlook S **Q** 情報 太郎 📿 テストグループ ① 新規作成 プライベート グループ フォローしていません 🗸 🔼 2 人のメ スレッド ファイル 予定表 ノートブック ••• テストグループの検索 Ω すべて 所有者 ゲスト 並べ替え 表示名 ✓ 個人用の連絡先 **メンバーの追加** 仕事仲間、Office 365 グループ、配布 リスト、またはゲストを追加してください。 情報 次郎 ∨ ディレクトリ へ グループ 情報 太郎 t test2 t test デス テスト001 5 テストグループ → 検索 十 作成 Marka 🖬 📑 Marka Marka

削除するメンバーの右側の「・・・」を クリックし、グループから削除をクリックします。

#### メーリングリストの配信先から削除 されます。

誤って削除した場合は、「2.メンバーを追加する」の手順で再度追加してください。